## 福島南高校 学校メール設定(au編)

## キャリア別対処法【au編】

au でメール送信ができない場合は「メール配信中にエラーが起きました」と表示されるようですね。

au の場合は<u>迷惑メールの設定とメールの設定</u>の変更を行う事で、メールのトラブルに対処で きます。

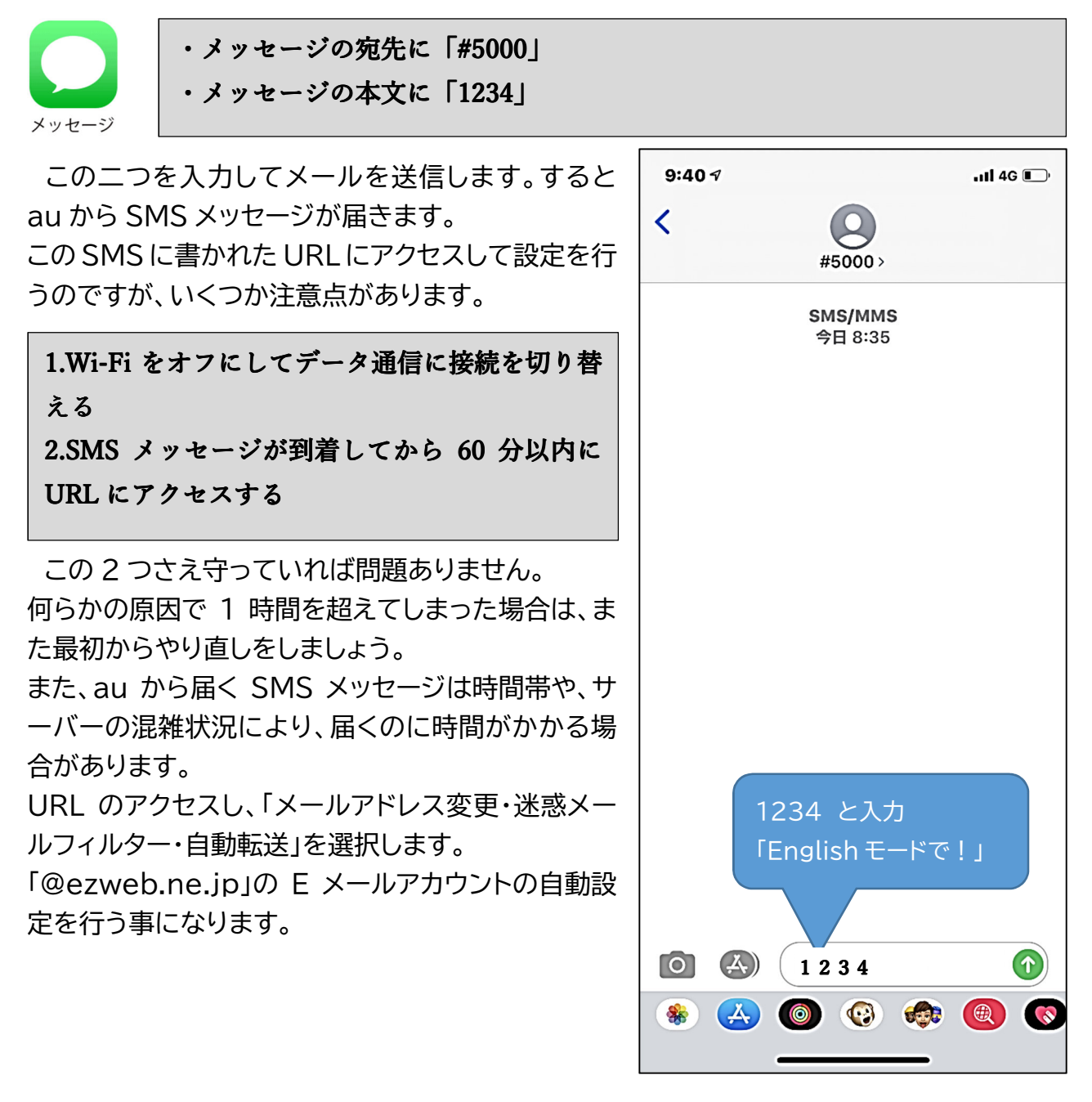

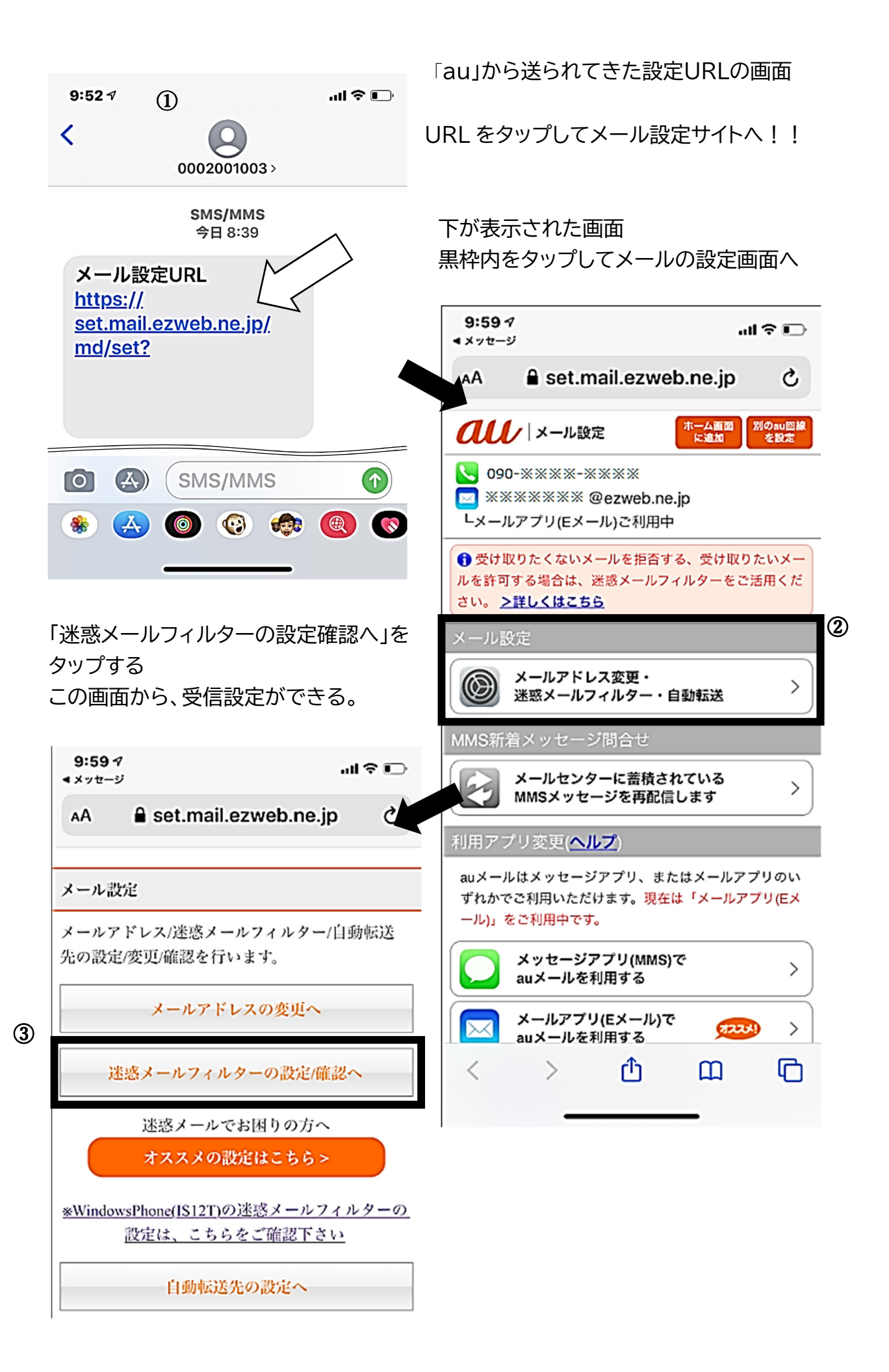

## 契約時に登録した暗証番号「4 桁」を入力し、「送信」ボタンをタップする

| 9:59 √                                                                                 |                                                                                    |
|----------------------------------------------------------------------------------------|------------------------------------------------------------------------------------|
| AA 🔒 set.mail.ezweb.ne.jp 🖒                                                            |                                                                                    |
| <b>④</b>                                                                               |                                                                                    |
| au電話のご契約時に設定された4桁の暗証番号を<br>入力して下さい。                                                    | 10:00 ᠠ<br>◀ メッセージ ・・・・・・・・・・・・・・・・・・・・・・・・・・・・・・・・・・・・                            |
|                                                                                        | AA set.mail.ezweb.ne.jp さ                                                          |
| *暗証番号とはau電話のご契約時にご記入いただ<br>いた4桁の数字です。「お中込書の控え」にてご確認                                    | ヘルプ                                                                                |
| ください。                                                                                  | 迷惑メールフィルター トップ                                                                     |
| 送信クリア                                                                                  | TOPIC #U <k256< td=""></k256<>                                                     |
| 「迷惑メールフィルター」のトップ画面が<br>表示される。<br>その中の「個別設定」から「受信リストに<br>登録/アドレス帳受信設定をする」ボタン<br>をタップする。 | 大事なお知らせ<br>迷惑メールフィルターの「受信リスト」「拒否リスト」につ<br>いて機能改善いたしました。                            |
|                                                                                        | オススメ設定                                                                             |
|                                                                                        | 設定済み (迷惑メールおまかせ規制、なりすまし規制<br>「高」)                                                  |
|                                                                                        | 個別設定                                                                               |
|                                                                                        | 【受け取りたいメールを許可する】<br>受け取りたい相手のメールアドレスを「受信リスト」に登録<br>してください。                         |
|                                                                                        | *連絡網などのメーリングリストからの一斉送信メール/転送<br>メールを受け取りたい場合は、「受信リスト」の「必ず受<br>信」にチェックをつけて登録してください。 |
|                                                                                        | 受信リストに登録/アドレス帳受信設定をする                                                              |
|                                                                                        | 【受け取りたくないメールを拒否する】                                                                 |
|                                                                                        | < > ① 皿 ①                                                                          |

「受信リスト設定」画面が表示される。画面を下にスクロースすると

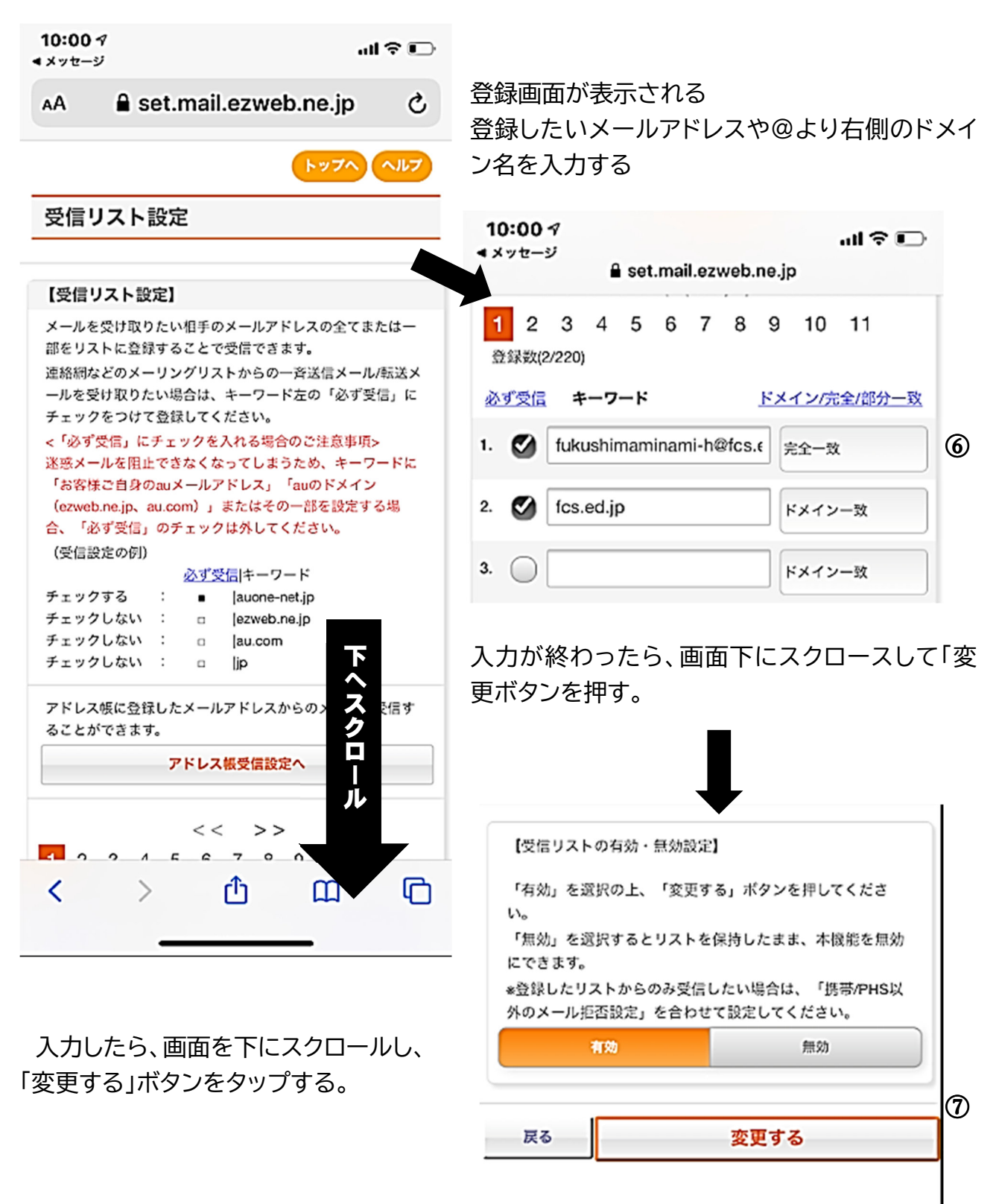

| 最後に「受信リスト設定 変更確認」画面が表示され、<br>調達いが知りまた。「OK」をボタンをクップまると                                   |
|-----------------------------------------------------------------------------------------|
| 間違いが無かったら「OK」をホタフをタッフすると<br>受信設定は完了です。                                                  |
| ※エラーとなった場合は、メールアドレスやドメイン<br>名が正しく入力されているか確認し、再度入力し<br>「「変更する」ボタンをタップ後、「実行」ボタンで完了<br>です。 |
| 手順が多いで焦らずに確認しながら行いましょう。                                                                 |
|                                                                                         |
| 設定した内容が表示される。<br>※複数設定した場合は設定した数だけ表示される。                                                |
| 8                                                                                       |
|                                                                                         |